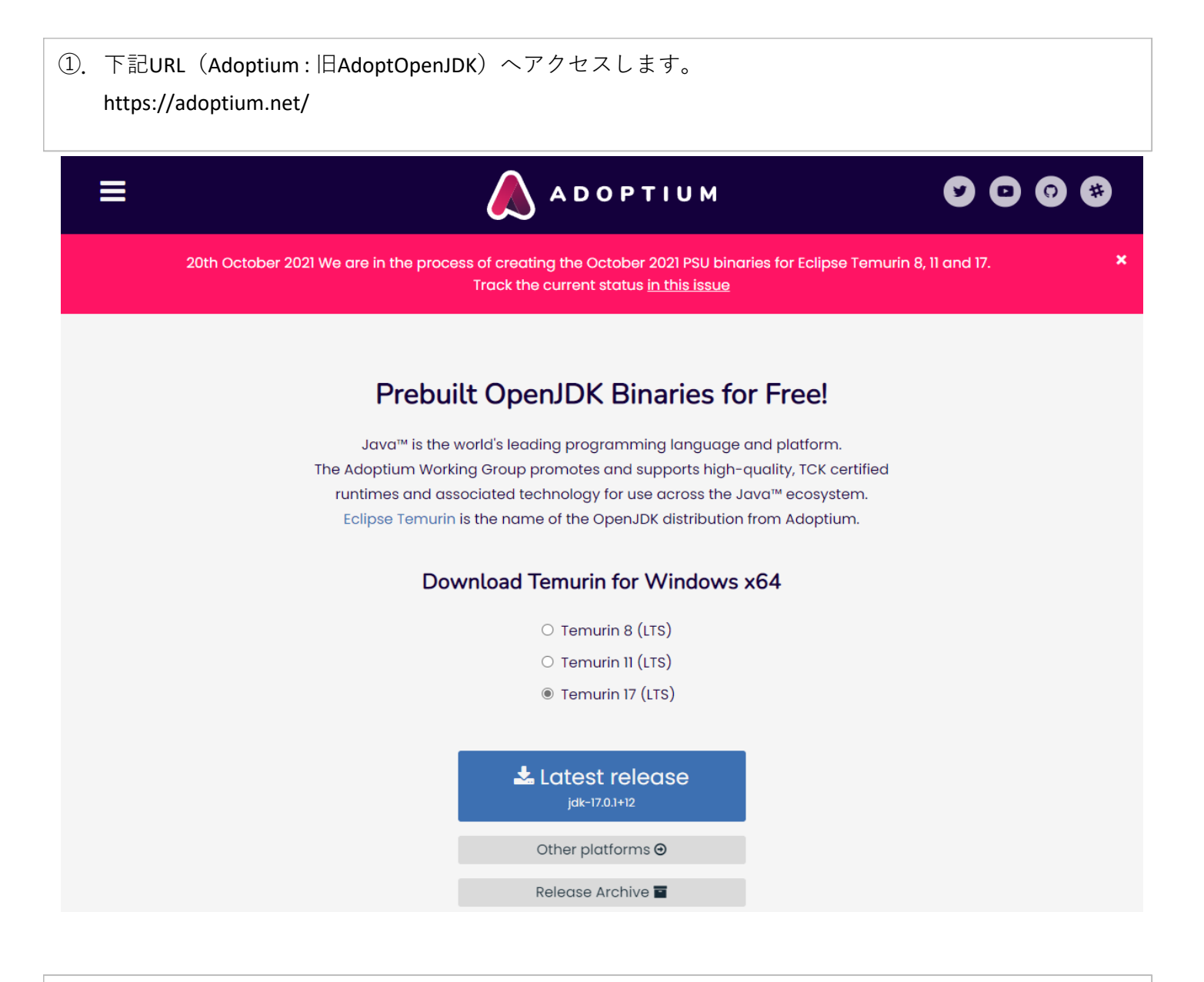

Temurin 8 (LTS)を選択し、
[Other platforms]を選択します。

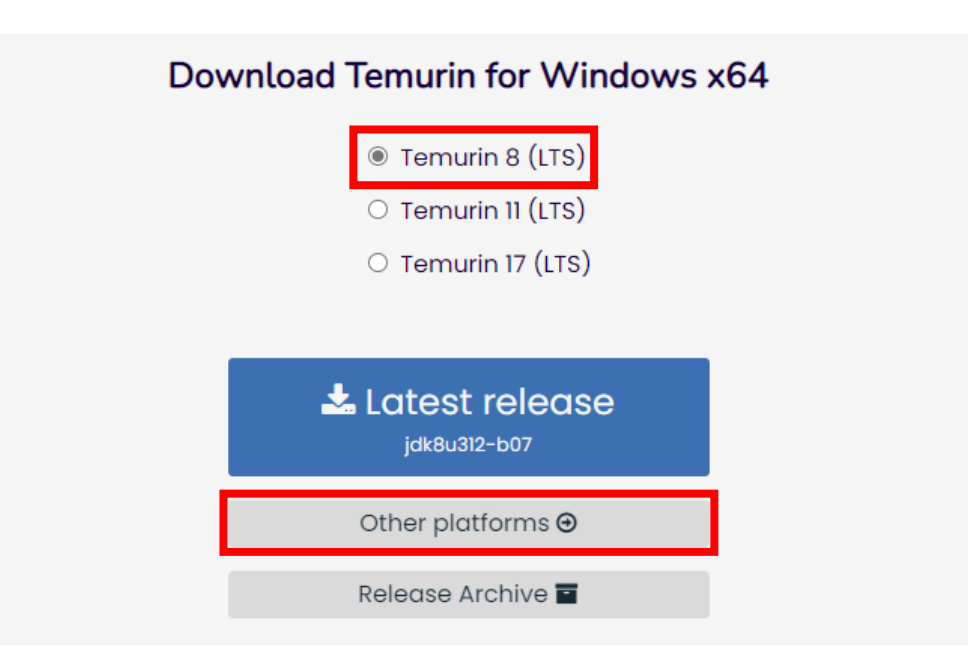

Temurin 8 (LTS)が選択されていることを確認し、
Operating System: Windowsを選択し、
Architecture: x64を選択します。

| Latest release                                  |
|-------------------------------------------------|
| Build archive \Theta                            |
| Temurin 8 (LTS)                                 |
| O Temurin 11 (LTS)                              |
| O Temurin 16                                    |
| O Temurin 17 (LTS)                              |
| O Temurin 18 (EA)                               |
| All Release Notes                               |
| Operating System: Windows 🛩 Architecture: x64 🛩 |

④. 最新版(本手順書では[jdk8u312-b07])が表示されるので、
[Checksum(SHA256) JRE - 32MB]の【.msi】をダウンロードします。

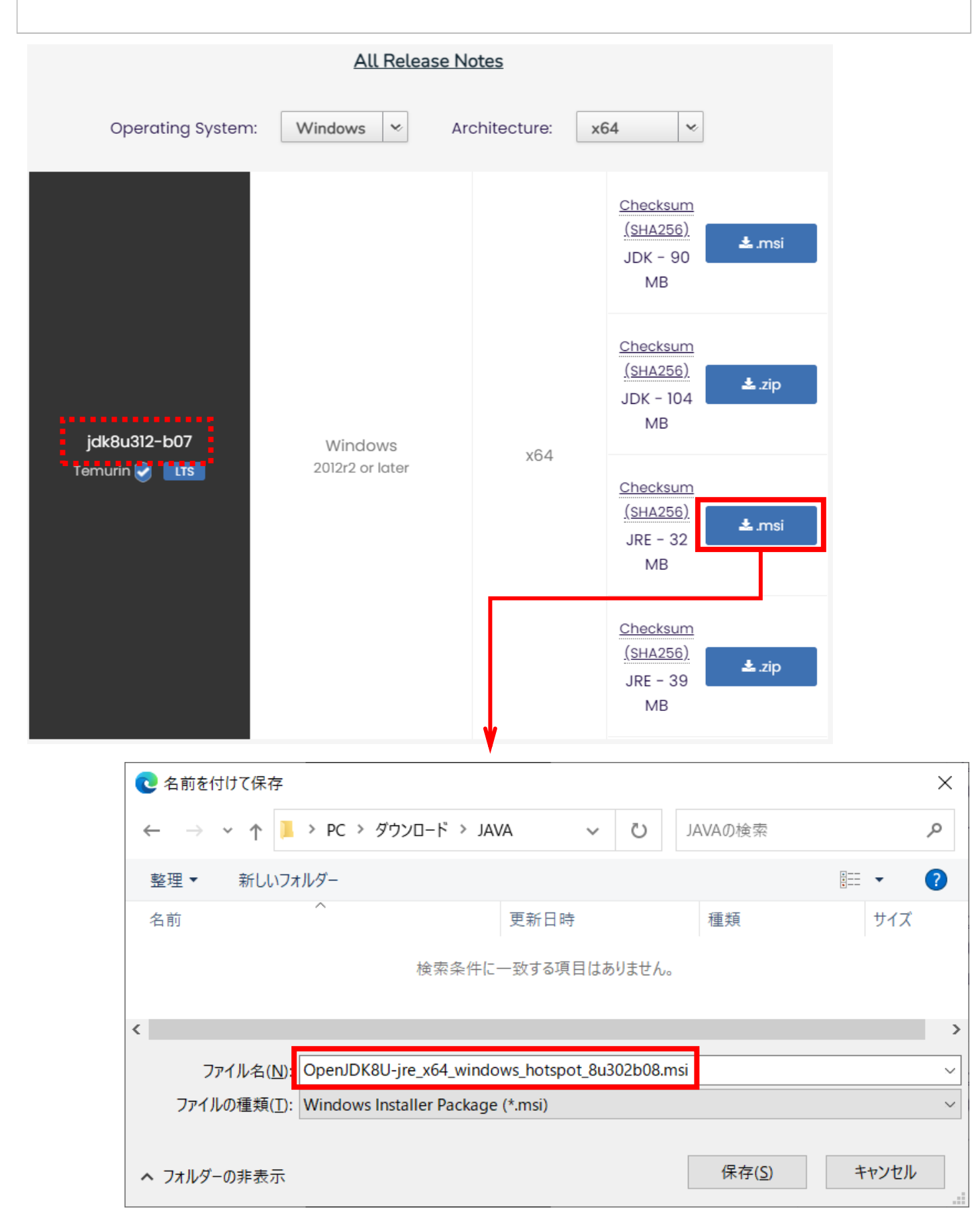

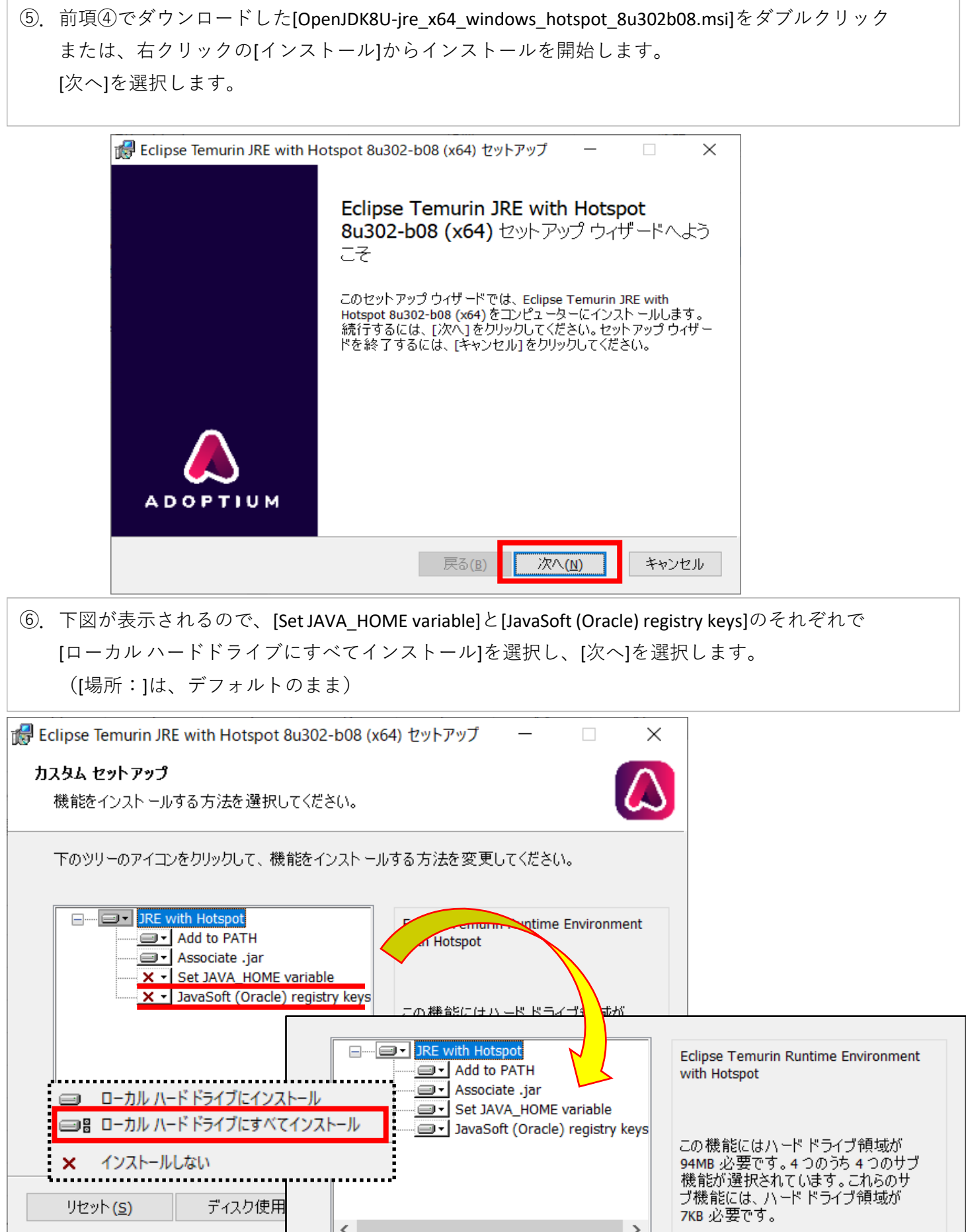

|                                                  | されるので、[イン                                                                                            | マトール]を追                                                                     | 選択します。                                  | 5                                      |                     |                       |  |
|--------------------------------------------------|----------------------------------------------------------------------------------------------------|-----------------------------------------------------------------------------|-----------------------------------------|----------------------------------------|---------------------|-----------------------|--|
| 🛃 Eclipse T                                      | emurin JRE with Hots                                                                                 | pot 8u302-b08                                                               | (x64) セットアッ                             | ブー                                     |                     | ×                     |  |
| Eclipse                                          | femurin JRE with H                                                                                   | lotspot 8u302                                                               | -b08 (x64)                              | のインストール                                | v 【                 | $\boldsymbol{\Sigma}$ |  |
| インスト<br>は変更<br>してくだ                              | ールを開始するには [イン<br>するには [戻る]をクリック<br>さい。                                                               | νスト −ル] をクリッ!<br>してください。 ウィサ                                                | フしてください。-<br><sup>+</sup> ードを終了す?       | インスト ール設う<br>るには [キャンセ                 | 定を確認また<br>2,ル]をクリック |                       |  |
|                                                  |                                                                                                    |                                                                             |                                         |                                        |                     |                       |  |
|                                                  |                                                                                                    |                                                                             |                                         |                                        |                     |                       |  |
|                                                  |                                                                                                    |                                                                             |                                         |                                        |                     |                       |  |
|                                                  |                                                                                                    | 戻る(B)                                                                       | 100                                     | k – il.m                               | キャントク               | 11.                   |  |
|                                                  |                                                                                                    | 0.00(2)                                                                     | 128                                     | · - )/( <u>1</u> )                     | 3772                |                       |  |
| インストー                                            | ルが開始されます                                                                                             | 0                                                                           |                                         | (1)((1)                                |                     |                       |  |
| インストー                                            | ルが開始されます<br>emurin JRE with Hots                                                                     | pot 8u302-b08 (                                                             | x64) セットアッ                              | ブー                                     |                     | ×                     |  |
| インストー<br>プラ Eclipse T<br>Eclipse                 | ルが開始されます<br>emurin JRE with Hots<br><b>Temurin JRE with</b>                                          | pot 8u302-b08 (                                                             | x64) セットアッ<br>2-b08 (x64)               | ップ ー<br>)をインスト 〜                       | и<br>Ф              | ×                     |  |
| インストー<br>ぽ Eclipse T<br>Eclipse T<br>さい。         | ルが開始されます<br>emurin JRE with Hots<br><b>Temurin JRE with</b><br>emurin JRE with Hotspot               | pot 8u302-b08 (<br>Hotspot 8u302<br>8u302-b08 (x64) i                       | (x64) セットアッ<br>2-b08 (x64)<br>をインスト ールし | パーフル(j)<br>パーー<br>)をインストー、<br>っています。しば | ル <b>中</b> 【        | ×                     |  |
| インストー<br>で Eclipse T<br>Eclipse T<br>さい。<br>状態:  | ルが開始されます<br>emurin JRE with Hots<br><b>Temurin JRE with</b><br>emurin JRE with Hotspot<br>新しいファイルをコピ | pot 8u302-b08 (<br>Hotspot 8u30:<br>8u302-b08 (x64) i<br>?ーしています            | (x64) セットアッ<br>2-b08 (x64)<br>をインスト ールし | パー 」<br>パー ー<br>)をインストー、<br>っています。しば   | ル中 【                | ×                     |  |
| インストー<br>で Eclipse T<br>Eclipse T<br>さい。<br>状態:  | ルが開始されます<br>emurin JRE with Hots<br><b>Temurin JRE with</b><br>emurin JRE with Hotspot<br>新しいファイルをコピ | pot 8u302-b08 (<br>Hotspot 8u302<br>8u302-b08 (x64) i<br>?ーしています            | (x64) セットアッ<br>2-b08 (x64)<br>をインスト ールし | パーフル(j)<br>パーー<br>)をインストー、<br>っています。しば | ル中 【                | ×                     |  |
| インストー<br>で Eclipse T<br>Eclipse T<br>さい。<br>状態:  | ルが開始されます<br>emurin JRE with Hots<br><b>Temurin JRE with</b><br>emurin JRE with Hotspot<br>新しいファイルをコピ | o<br>pot 8u302-b08 (<br><b>Hotspot 8u30</b><br>8u302-b08 (x64) i<br>?ーしています | (x64) セットアッ<br>2-b08 (x64)<br>をインスト ールし | ップ ー<br>) をインスト ー.<br>っています。しば         | ル <b>中</b> 【        |                       |  |
| インストー<br>で Eclipse T<br>Eclipse T<br>さい。<br>状態:  | ルが開始されます<br>emurin JRE with Hots<br><b>Temurin JRE with</b><br>emurin JRE with Hotspot<br>新しいファイルをコピ | o<br>pot 8u302-b08 (<br>Hotspot 8u302<br>8u302-b08 (x64) ?<br>?ーしています       | x64) セットアッ<br>2-b08 (x64)<br>をインスト ールし  | ップ ー<br>)をインスト〜.<br>っています。しば           | ル中 【                |                       |  |
| インストー<br>「そ Eclipse T<br>Eclipse T<br>さい。<br>状態: | ルが開始されます<br>emurin JRE with Hots<br><b>Temurin JRE with</b><br>emurin JRE with Hotspot<br>新しいファイルをコピ | o<br>pot 8u302-b08 (<br><b>Hotspot 8u30</b><br>8u302-b08 (x64) ?<br>?ーしています | x64) セットアッ<br>2-b08 (x64)<br>をインスト ールし  | ップ ー<br>)をインスト 〜.<br>っています。しば          | ル <b>中</b> 【        |                       |  |

⑨. 下図が表示されたら、インストールは終了です。[完了]を選択します。

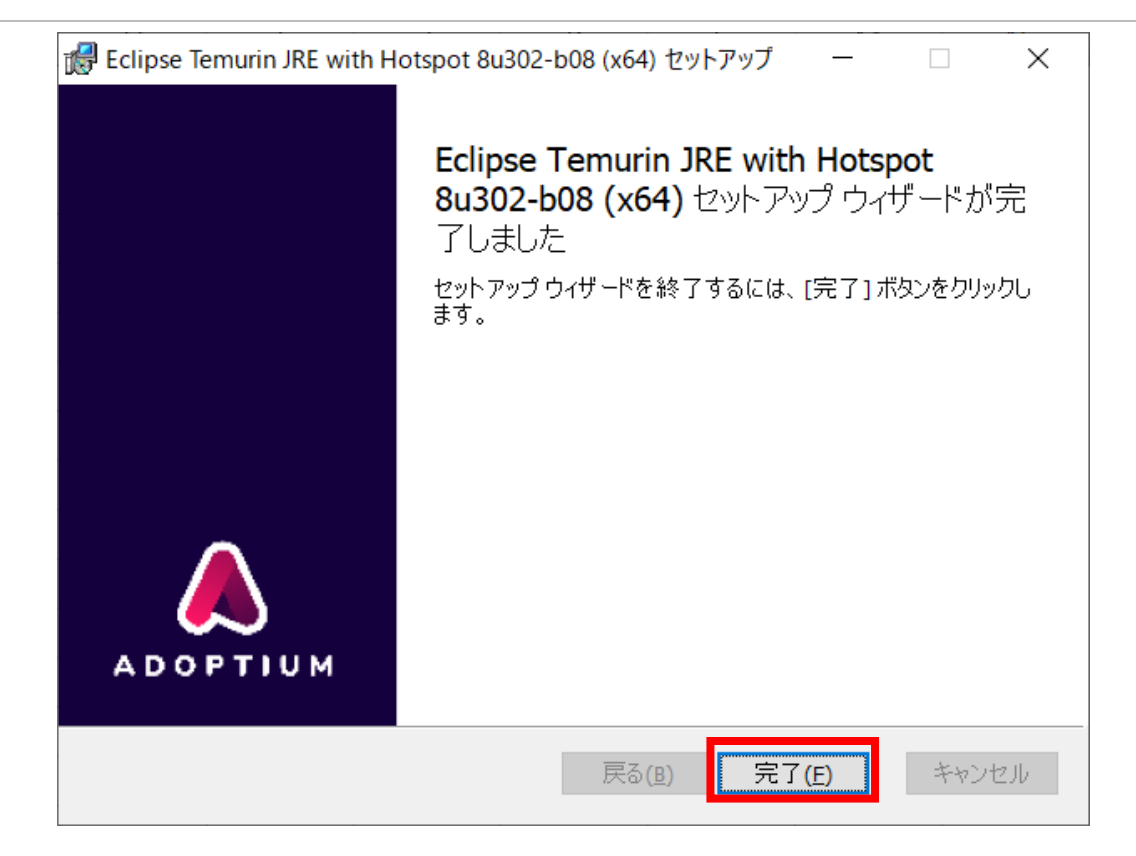